#### vc.support@nhs.scot 01224 816666

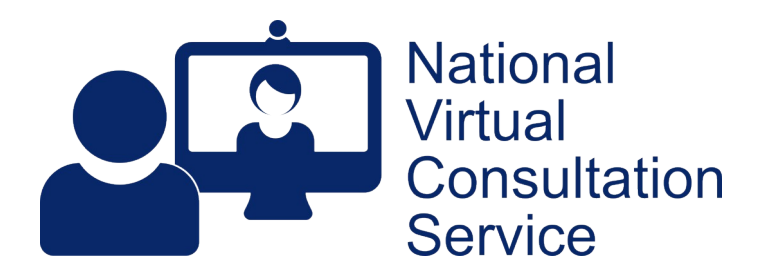

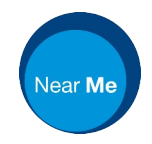

# Near Me Standard Calls: Content Sharing v2.1

The ability to share content within a Near Me call varies by device and browser used, as does the ability to share audio with that content. Tablet and smartphone users can receive content but cannot share it. This guide covers the use of Edge or Chrome for Windows users or Chrome for macOS users.

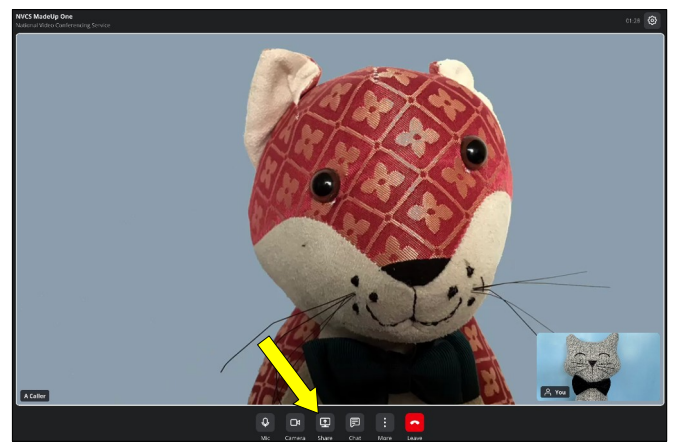

You can easily share content such as other browser tabs, images, etc. with other participants while in a Near Me call. To do so, click the Screen Share button from your call screen's lower menu.

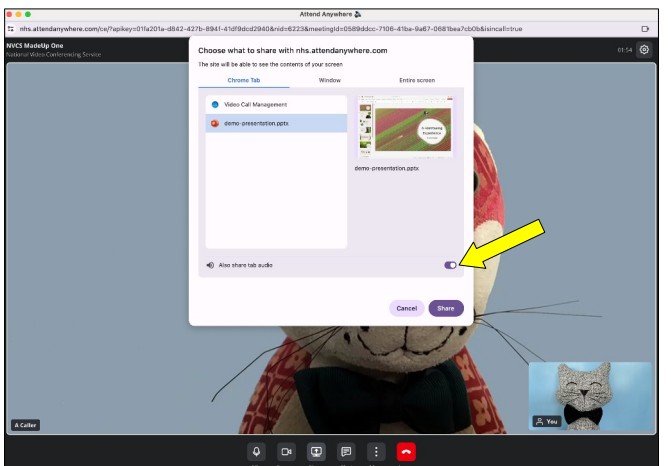

You will see the following options:

- Share an open browser tab. You can share the tab's audio too.
- Share an another window such as an open application no audio sharing.
- Share entire screen not recommended unless you are sure you cannot accidentally show your callers something they should not see.

If sharing PowerPoint presentations, please see our tip towards the end of this guide.

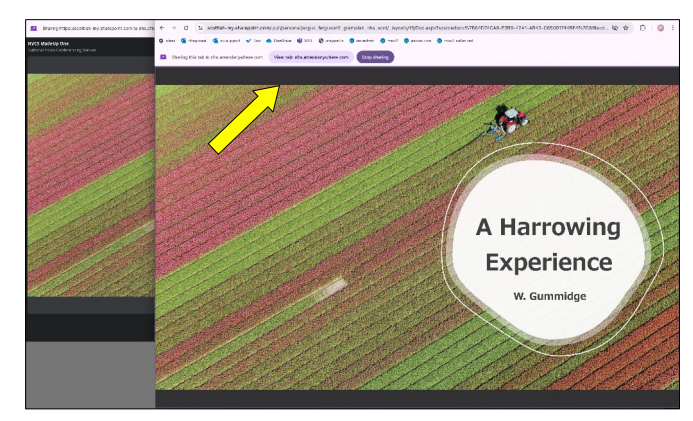

To see your call screen instead of just the tab or window you are sharing, click the View tab: nhs.attendanywhere.com button.

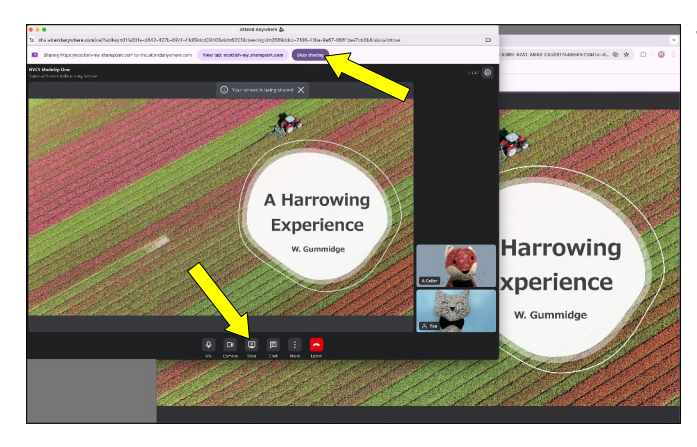

To stop sharing, use either of the Stop sharing buttons.

## Some tips on sharing

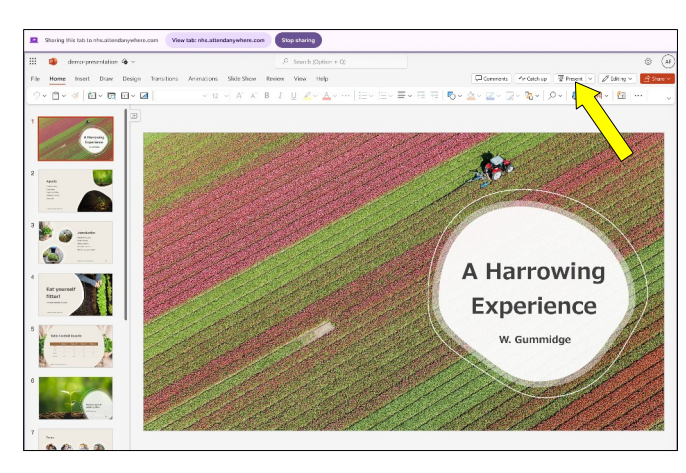

### **PowerPoint Sharing**

If you want to share a PowerPoint presentation, store and access it through M365 and have it open in another browser tab. Wait until you have begun sharing before using the Present button to begin the slideshow.

If Present is clicked before sharing, the presentation will go full screen and will not be shared.

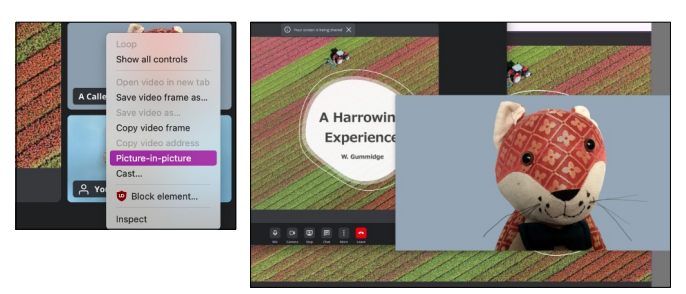

### **Tile Pinning**

June 2024 - Pinning of video tiles is coming soon. Until then, to see one of your callers larger, right click on their tile and use your browser's picture in picture tool to pop out the video tile for you to resize and position.

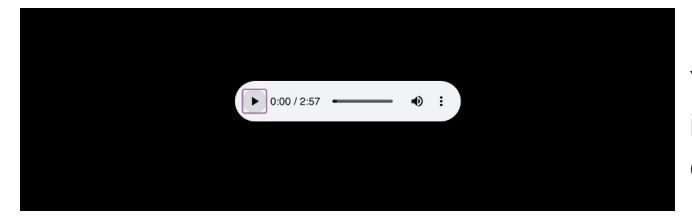

### **Media Sharing**

Your browser, can display and play many still images, audio or video files by simply dragging the file onto an open tab.